## 1) Modalità prenotazione "Disponibilità"

In questa modalità, se è disponibile almeno un posto, basterà premere il tasto "Prenota". Una volta prenotato, il pulsante da verde diventerà azzurro con la scritta "Prenotato"; nel caso non ci fosse più posto verrà scritto "Non disponibile".

Se non c'è nessuna scritta all'interno dell'ora di colloquio vuol dire che il docente non ha indicato il numero di posti disponibili e quindi non c'è bisogno di prenotare

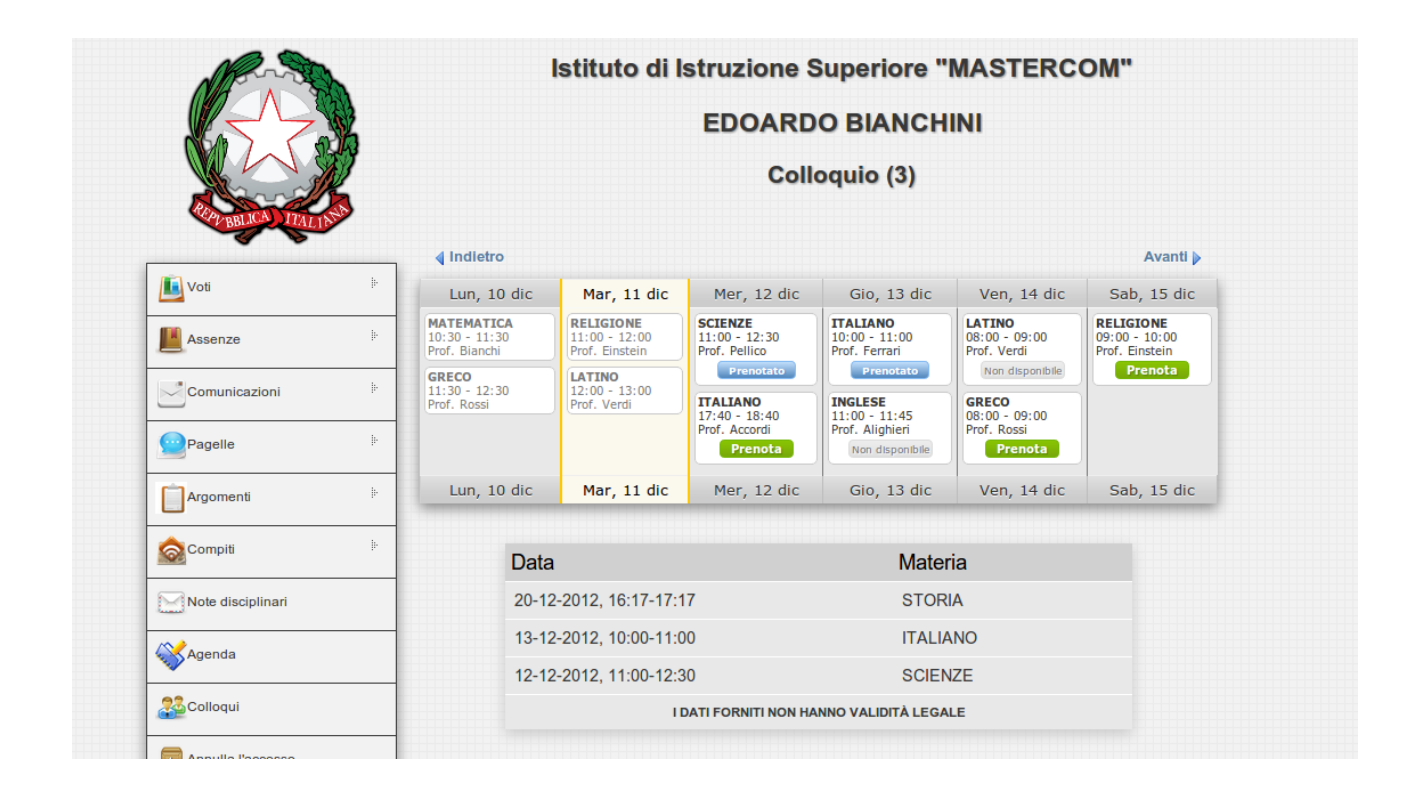

## Premendo su "Prenota" apparirà questa schermata :

|          | <b>∢</b> Ind     | lietro                  |                              |                              | Avanti                          |
|----------|------------------|-------------------------|------------------------------|------------------------------|---------------------------------|
| <b>b</b> | Lu               |                         |                              | Ven, 14 dic                  | Sab, 15 dia                     |
|          | MATE             | Prenotazione colloquio  | ×                            | LATINO                       | RELIGIONE                       |
|          | 10:30<br>Prof. I | ITALIANO                | 00                           | 08:00 - 09:00<br>Prof. Verdi | 09:00 - 10:00<br>Prof. Einstein |
|          | GREC<br>11:30    | 17:40 - 18:40           | ato                          | Non disponibile              | Prenota                         |
|          | Prof. I          | Prof. Accordi           | 45                           | GRECO<br>08:00 - 09:00       |                                 |
| ŀ        |                  |                         | ri<br>intbile                | Prof. Rossi<br>Prenota       |                                 |
| +<br> -  | L                | Annu                    | Illa Prenota                 | Ven, 14 dic                  | Sab, 15 dio                     |
|          |                  | Data                    | Mate                         | ria                          |                                 |
|          |                  | 20-12-2012, 16:17-17:17 | STOR                         | IA                           |                                 |
| _        |                  | 13-12-2012, 10:00-11:00 | ITALI                        | ANO                          |                                 |
|          |                  | 12-12-2012, 11:00-12:30 | SCIEM                        | VZE                          |                                 |
|          |                  | I DATI FO               | RNITLNON HANNO VALIDITÀ LEGA | ALE                          |                                 |

## 2) Modalità prenotazione "Appuntamento con numero"

In questa modalità avrete la possibilità di scegliere, in base al numero di prenotazioni messe a disposizione del docente, quale appuntamento prenotare.

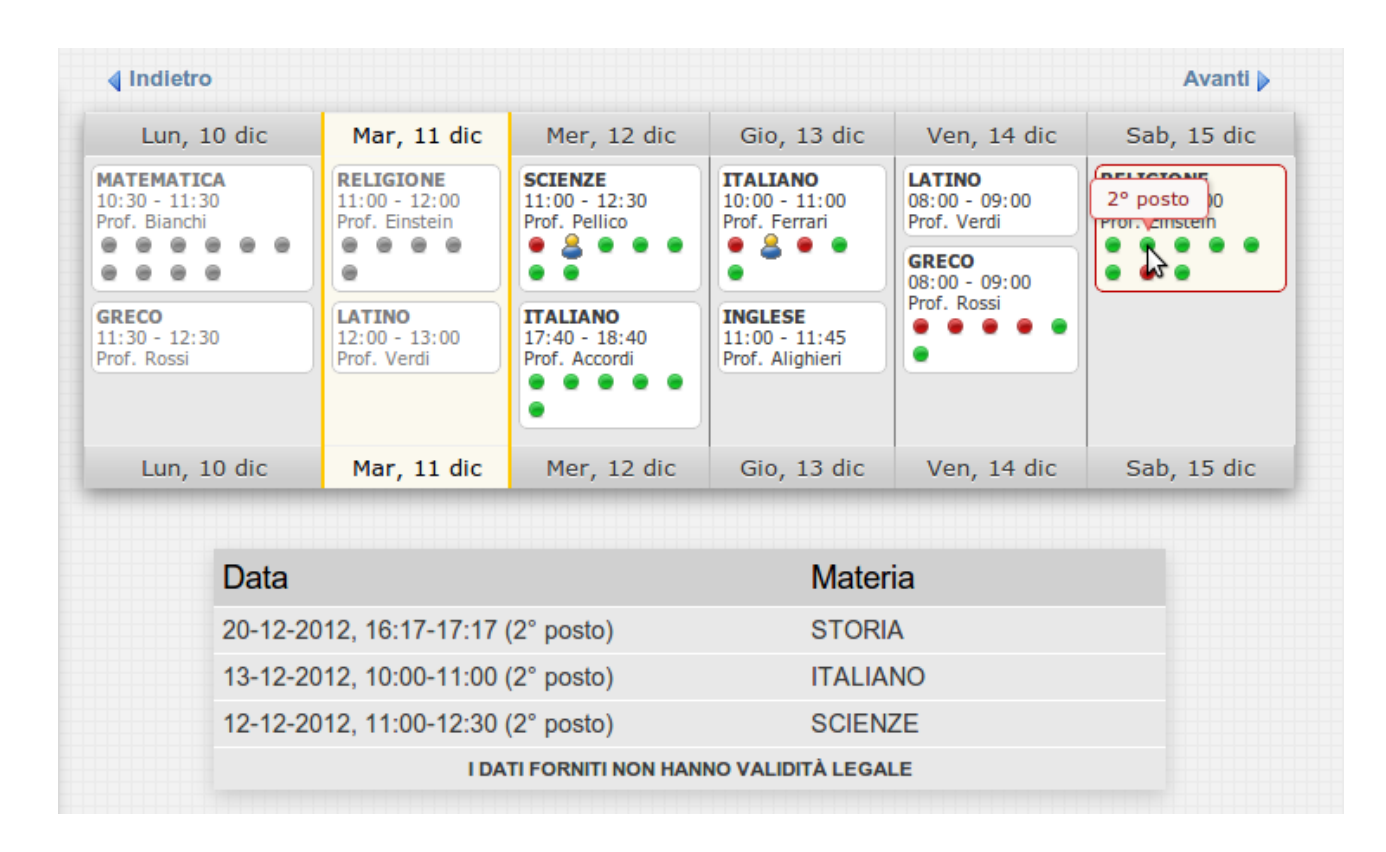

Premendo su "Prenota" apparirà questa schermata :

| L                                                    | Prepotazione colloguio                       | y 3 dic                  | Ven, 14 dic                                                                                      | Sab, 15                                      |  |  |
|------------------------------------------------------|----------------------------------------------|--------------------------|--------------------------------------------------------------------------------------------------|----------------------------------------------|--|--|
| MATE<br>10:30<br>Prof. I<br>GREC<br>11:30<br>Prof. I | RELIGIONE<br>09:00 - 10:00<br>2° posto stein | :00<br>ri<br>:45<br>ieri | LATINO<br>08:00 - 09:00<br>Prof. Verdi<br>GRECO<br>08:00 - 09:00<br>Prof. Rossi<br>• • • • • • • | RELIGIONE<br>09:00 - 10:00<br>Prof. Einstein |  |  |
| L                                                    | Annulla                                      | ta <sup>3</sup> dic      | Ven, 14 dic                                                                                      | Sab, 15                                      |  |  |
|                                                      | Data                                         | Mater                    | ria                                                                                              |                                              |  |  |
| 20-12-2012, 16:17-17:17 (2° posto)                   |                                              | STORI                    | STORIA                                                                                           |                                              |  |  |
|                                                      | 13-12-2012, 10:00-11:00 (2° posto)           |                          |                                                                                                  |                                              |  |  |
|                                                      |                                              |                          |                                                                                                  |                                              |  |  |

## 3) Modalità prenotazione "Appuntamento con orario"

In questa modalità avrete la possibilità di scegliere, in base all'orario, la prenotazione tra quelle messe a disposizione del docente.

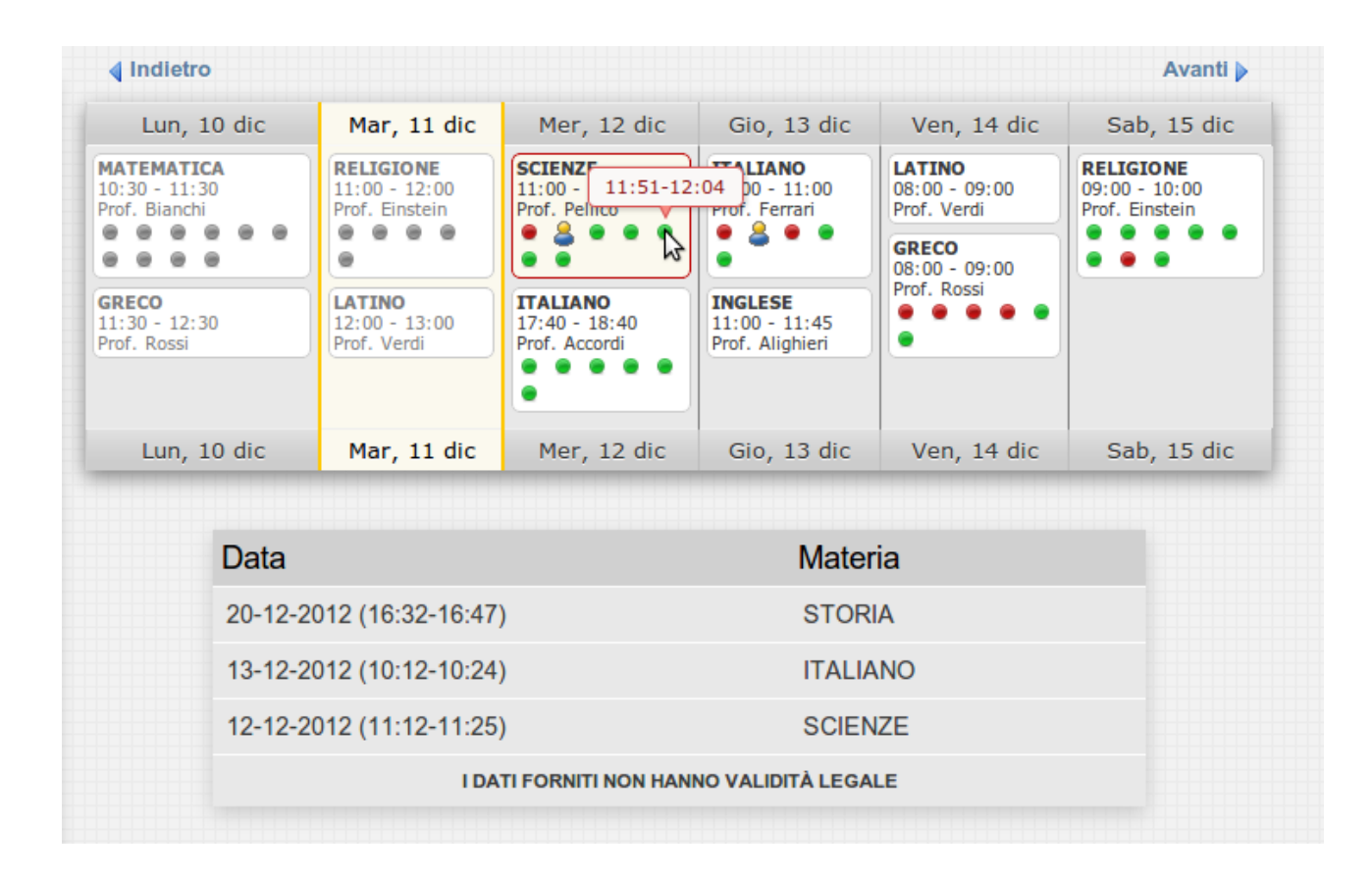